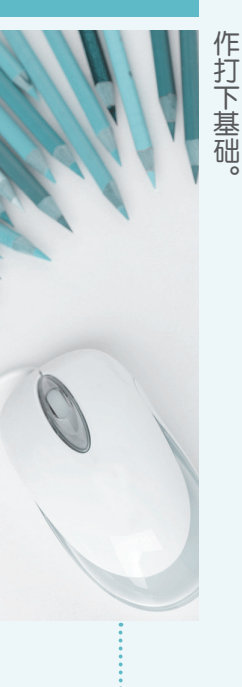

作打下基础。 在实际应用中,需要制作各种类型的表

**EXCEL 2010** 

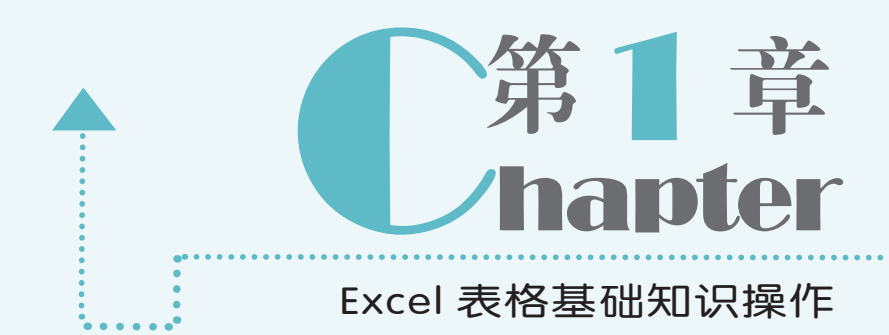

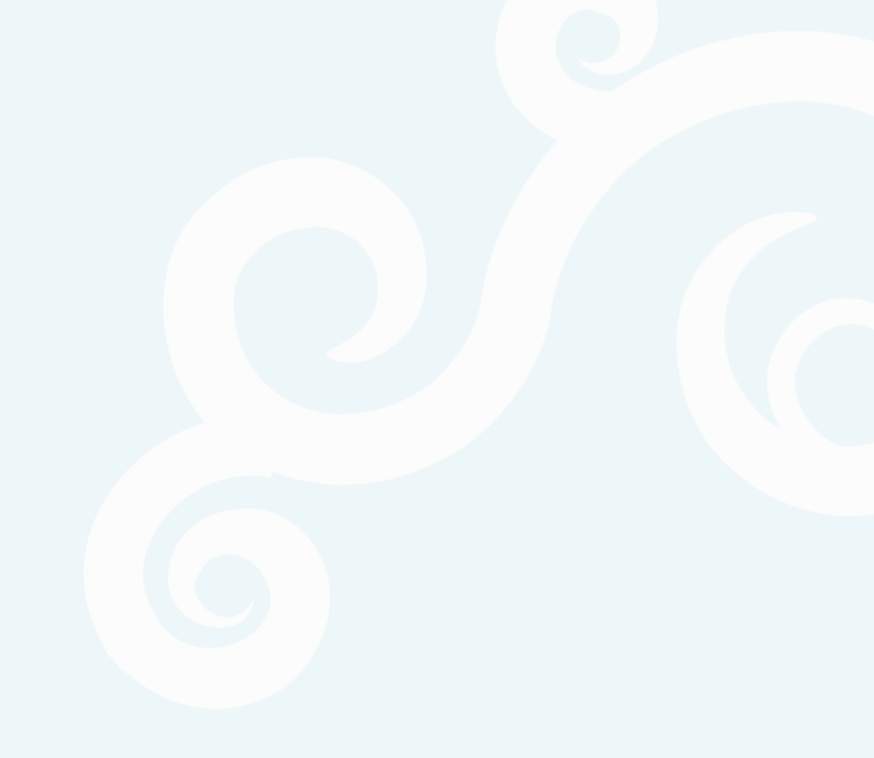

## 1.1 认识 Excel 2010 的工作界面

公司管理典型实例 ○

Excel 2010 是 Office 2010 办公软件的组件之一,通过它既可以制作电子表格,也可以 进行数据的管理与分析,被广泛应用于行政、人事、财务等公司管理领域。与其他计算机应 用程序一样,可在桌面双击快捷方式图标题或选择【开始】/【Microsoft Office】/【Microsoft Office Excel 2010】命令启动 Excel 2010,打开其工作界面。

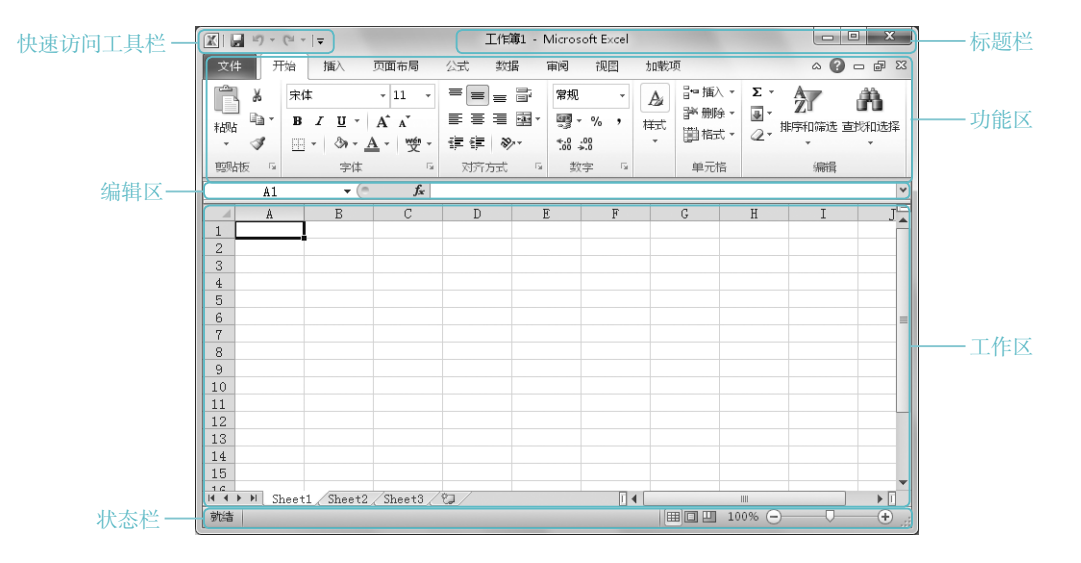

Excel 2010 的工作界面由快速访问工具栏、标题栏、功能区、编辑区、工作区和状态栏等部分组成,下面分别对其组成部分进行介绍。

- ●快速访问工具栏:用于显示 Excel 2010 的常用按钮,默认包括"保存"按钮,"撤销" 按钮 和"恢复"按钮 。用户也可单击 マ按钮,在弹出的下拉列表框中根据需要选择相应的命令。
- ●标题栏:用于显示当前工作簿的名称,其右侧包含了"最小化"按钮,"最大化/还原"按钮 / □和"关闭"按钮,分别用于控制工作界面的显示大小和关闭窗口。
- ●功能区:将常用功能和命令以按钮、图标或下拉列表框的形式分门别类地显示出来。 选择某一选项卡,将展开对应的功能区,然后进行相应的操作即可。
- ●编辑区:由名称框和编辑栏两部分组成,名称框用于显示当前单元格的地址和名称; 编辑栏用于在当前活动单元格中输入和编辑数据或公式。在编辑栏中还包含"取消输入" 按钮★、"确定输入"按钮 ✓和"插入函数"按钮 f ,但只有在编辑框中进行数据的 输入和编辑时,★按钮和 ✓ 按钮才会显示。
- ●工作区:其主要元素包括列标、行号、单元格、工作表标签以及快速切换工作表的按 钮组。其中,列标和行号用于标识单元格的位置,其表示方式为"列标+行号",即

Excel 2010

A2表示第A列第2行的单元格;工作表标签用于显示工作表的名称。

⇒状态栏:用于显示当前工作簿的工作状态,右侧还包括用于控制页面显示的按钮组和 控制工作区显示比例的滑块。

## 1.2

Excel 2010 的基本操作主要包括工作簿、工作表和单元格的基本操作,以及数据的输入 与编辑和格式设置等。这些操作虽然简单,但在制作表格的过程中非常重要。

## 1.2.1 工作簿的基本操作

在 Excel 中,工作簿是用于存储和处理数据的文件,通常称为电子表格。工作簿的基本操作包括新建、打开、保存和关闭计算机等,下面分别对其操作方法进行介绍。

#### 1. 新建工作簿

启动 Excel 2010 后,会自动新建一个名为"工作簿 1"的空白工作簿,若该工作簿不能 满足需要,可手动进行新建。在 Excel 2010 中即可新建空白工作簿,也可根据模板新建有一 定内容和格式的工作簿,其新建方法分别介绍如下。

●新建空白工作簿:在 Excel 2010 工作 界面单击 
表中选择"新建"选项,在 2010 工作
表中选择"新建"选项,在 右侧的"可
用模板"栏中选择"空白工作簿"选项,
单击"创建"按钮□。

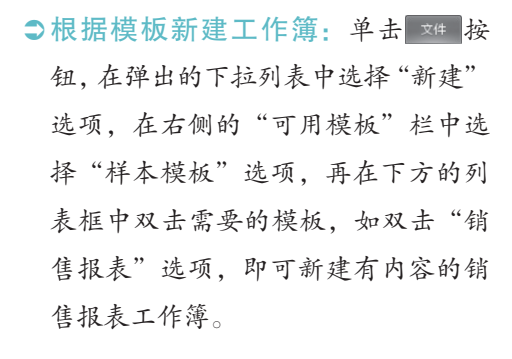

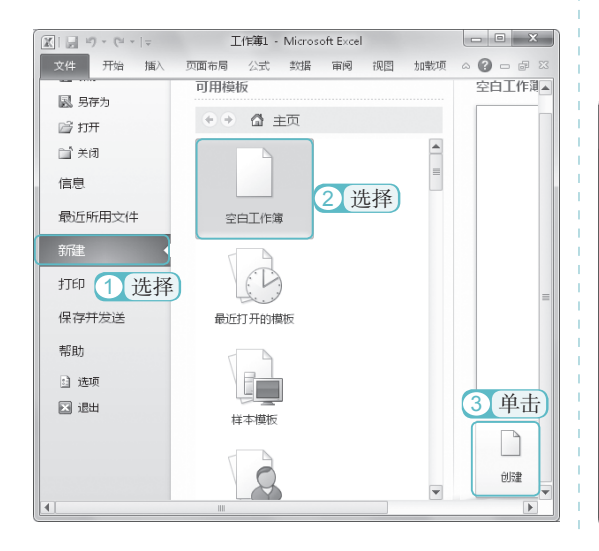

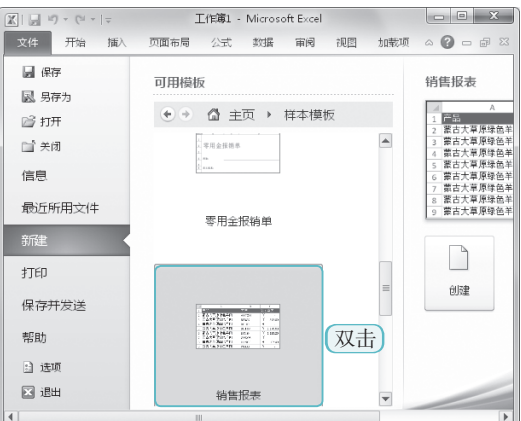

Excel 2010 公司管理典型实例 〇

0

## 2. 打开工作簿

若需要对计算机中已保存的工作簿进行 查看或编辑,首先需要将其打开。在 Excel 2010 工作界面中单击 \*\*\* 按钮, 在弹出的下 拉列表中选择"打开"选项,打开"打开" 对话框,在其中选择需要打开的工作簿,单 击Ⅲ□▼按钮即可。

#### 3. 保存工作簿

在制作和编辑工作簿的讨程中,为了避 免数据丢失,应及时对工作簿进行保存。在 Excel 2010 工作界面中单击 文件 按钮, 在弹 出的下拉列表中选择"保存"选项,若是第 一次进行保存,将打开"另存为"对话框, 在其中设置保存位置和输入保存名称后,单 击 瞬的 按钮即可。

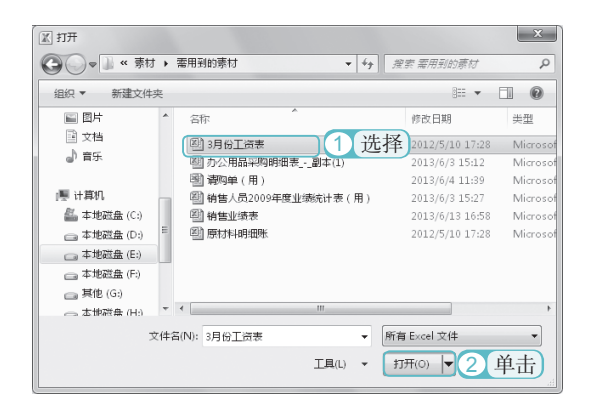

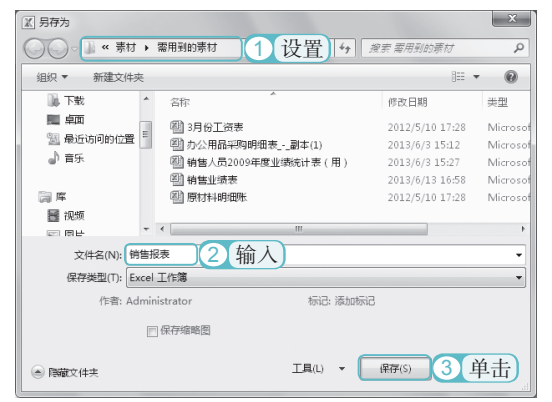

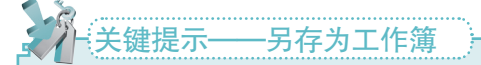

对已保存过的工作簿进行保存时,若需要保留原来的工作簿,可进行"另存为"操作。只 要单击 💴 按钮,在弹出的下拉列表中选择"另存为"选项,打开"另存为"对话框,在其中 设置保存位置和文件名称后单击"保存"按钮即可。

#### 4. 关闭工作簿

4

当不需要对工作簿进行操作时,要将其关闭。在 Excel 2010 工作界面中单击 素響 按钮, 在弹出的下拉列表中选择"退出"选项或在工作界面功能区右上角单击 🛚 按钮即可。

## 1.2.2 工作表的基本操作

工作表用于组织和管理各种相关的数据信息,因此,掌握工作表的基本操作是非常重要 的。工作表的基本操作包括选择、插入、重命名、移动和复制、删除以及隐藏、显示等操作, 下面分别对其操作方法进行介绍。

#### 1. 选择工作表

在同一个工作簿中可包含多张工作表,因此,在对工作表进行操作之前,应先选择需要操作的工作表。在 Excel 2010 中选择工作表可分为以下几种情况。

⇒选择单张工作表:单击某张工作表标签,即可选择该张工作表。

- ●选择多张连续的工作表:先单击第一张工作表标签,然后按住"Shift"键不放,单击最后一张工作表标签,即可选择这两张工作表之间的所有工作表。
- ●选择多张不连续的工作表:按住"Ctrl"键的同时依次单击需要的工作表标签,可选择多张不连续的工作表。
- ●选择工作簿中的全部工作表:在任意一个工作表标签上单击鼠标右键,在弹出的快捷 菜单中选择"选定全部工作表"命令。

2. 插入工作表

默认情况下,工作簿中包含3张工作表。若在实际工作中,这3张工作表不能满足需要, 用户可自行插入更多的工作表。在工作表标签后面单击♡\_按钮,或在工作表标签上单击鼠标 右键,在弹出的快捷菜单中选择"插入"命令,打开"插入"对话框,选择"常用"选项卡, 在列表框中选择"工作表"选项,单击□ 按钮即可。

| 插入                                                                                                    | X                   |
|----------------------------------------------------------------------------------------------------|---------------------|
| 常用电子表格方案                                                                                                    |                     |
|                                                                                                    | □ 11 mm - 预览        |
| 10.5434 m3 backs m3 backs m3 | 无法预览。               |
|                                                                                                    |                     |
| Office.com 模板(0)                                                                                                    | 2<br>単击<br>職定<br>取消 |

#### 3. 重命名工作表

在制作表格和编辑的过程中,为了区分工作表中的内容,可根据工作表内容来重命名工作表。在需要重命名的工作表标签上双击鼠标,或在工作表标签上单击鼠标右键,在弹出的快捷菜单中选择"重命名"命令,此时,工作表名称呈可编辑状态,输入工作表的名称,按"Enter" 键确认即可。

#### 4. 移动和复制工作表

在编辑工作表的过程中,有时需要对工作表进行移动和复制操作。在 Excel 2010 中,移 动和复制工作表可通过以下两种方法来完成。  ●通过拖动鼠标移动和复制工作表:在工作表标签上按住鼠标左键横向拖动,鼠标的 左端会显示一个▼符号,▼符号所处的位置即为工作表要移动的位置。在移动的过程 中若按住"Ctrl"键,则可执行复制操作。

0

公司管理典型实例 ○ ●

| IIIIIIIIIIIIIIIIIIIIIIIIIIIIIIIIIIII                                                                                                    | 🔣   🚽 ヴ - ୯≅ - / マ   工作簿1 - Microsoft Excel 📃 📼 🗙                                            |
|----------------------------------------------------------------------------------------------------|----------------------------------------------------------------------------------------------|
| 文件 开始插入页面布局公式数据审阅视图加载项 🛆 😮 🗆 🖗 🛚                                                                                                    | 文件 开始 插入 页面布局 公式 数据 审阅 视图 加载项 🏻 🖓 🗆 🖗 🛛                                                      |
| ※     ×11     ●     ●     ●     ●     ●     ●     ●     ●     ●     ●     ●     ●     ●     ●     ●     ●     ●     ●     ●     ●     ●     ●     ●     ●     ●     ●     ●     ●     ●     ●     ●     ●     ●     ●     ●     ●     ●     ●     ●     ●     ●     ●     ●     ●     ●     ●     ●     ●     ●     ●     ●     ●     ●     ●     ●     ●     ●     ●     ●     ●     ●     ●     ●     ●     ●     ●     ●     ●     ●     ●     ●     ●     ●     ●     ●     ●     ●     ●     ●     ●     ●     ●     ●     ●     ●     ●     ●     ●     ●     ●     ●     ●     ●     ●     ●     ●     ●     ●     ●     ●     ●     ●     ●     ●     ●     ●     ●     ●     ●     ●     ●     ●     ●     ●     ●     ●     ●     ●     ●     ●     ●     ●     ●     ●     ●     ●     ●     ●     ●     ●     ●     ●     ● <th< td=""><td><math display="block"> \begin{array}{c c c c c c c c c c c c c c c c c c c </math></td></th<>                                                                                                    | $ \begin{array}{c c c c c c c c c c c c c c c c c c c $                                      |
| A8 • ( <i>f</i> x                                                                                                    | A1 • <i>f</i> x                                                                              |
| A         B         C         D         E         F           1         -         -         -         -         -         -         -         -         -         -         -         -         -         -         -         -         -         -         -         -         -         -         -         -         -         -         -         -         -         -         -         -         -         -         -         -         -         -         -         -         -         -         -         -         -         -         -         -         -         -         -         -         -         -         -         -         -         -         -         -         -         -         -         -         -         -         -         -         -         -         -         -         -         -         -         -         -         -         -         -         -         -         -         -         -         -         -         -         -         -         -         -         -         -         -         -         -         -         - | A B C D E F<br>1<br>2<br>3<br>                                                               |
| 4     拖动鼠标移动工作表       5     6       7     7       8     8                                                                                                    |                                                                                              |
| 4 4 7 M Sheetl Sheetl Peet3 7 4 Ⅲ                                                                                                    | 4 → ▶  Sheet1 (Sheet2 Peet3 ) ↓ ↓    ■ ▶           100% - ・・・・・・・・・・・・・・・・・・・・・・・・・・・・・・・・・・ |

●通过对话框移动和复制工作表:在工作表标签上单击鼠标右键,在弹出的快捷菜单中选择"移动或复制"命令,在打开的对话框中选择需要移动到的位置,单击 
□ 按钮执行移动操作。如需复制工作表,则在对话框中选中☑ 
■ 這種 
◎ 通过对话框

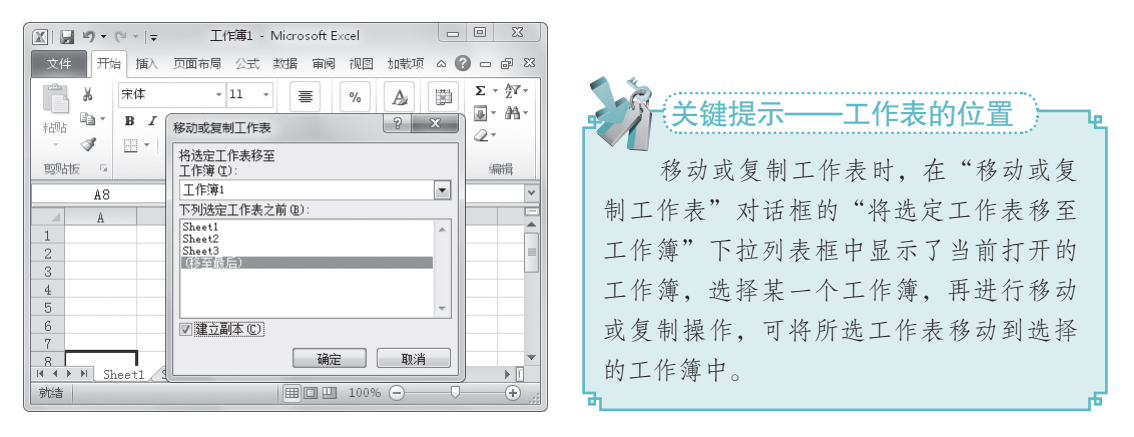

#### 5. 删除工作表

Excel 2010

对于工作簿中无用或不需要的工作表,可将其删除,以方便工作簿的管理。其方法是: 在需要删除的工作表标签上单击鼠标右键,在弹出的快捷菜单中选择"删除"命令,或选择 需要删除的工作表,选择【开始】/【单元格】组,单击"删除"按钮录,在弹出的下拉列表 中选择"删除工作表"选项。

#### 6. 隐藏和显示工作表

6

对于工作簿中重要的工作表,可将其隐藏,待需要时再将其显示。下面将对隐藏和显示 工作表的方法进行介绍。 ●隐藏工作表:在需要隐藏的工作表标 签上单击鼠标右键,在弹出的快捷菜 单中选择"隐藏"命令。

| XI   | n 19 · (* ·                            | -  -             | 超市特                                            | 有售记录             | 表 - Micro               | soft E         | cel          |        |                   |                     | ×        |
|------|----------------------------------------|------------------|------------------------------------------------|------------------|-------------------------|----------------|--------------|--------|-------------------|---------------------|----------|
| 文作   | 文件 开始 插入页面布局 公式 数据 审阅 视图 加载项 🛆 🖓 🗆 🖗 🔀 |                  |                                                |                  |                         |                |              |        |                   |                     |          |
|      | ∦ #<br>10 - B<br>≪ 1                   | 体<br>【<br>】<br>~ | - 11<br><u>U</u> -   A A<br>3 - <u>A</u> -   3 |                  | = = =<br>= = =<br># # % | =;<br>=;<br>•; | %<br>数字<br>* | A<br>様 | 2 開<br>1 単元格<br>・ | Σ - ∰<br>⊡ - ∰<br>⊘ | 7-<br>3- |
| 頭    | 版回                                     |                  | 字体                                             | 5                | 对齐方式                    | Fa             |              |        |                   | 编辑                  |          |
|      | E19                                    |                  | • (0                                           | $f_{\mathbf{x}}$ |                         |                |              |        |                   |                     | ~        |
| 1    | A                                      |                  | B C                                            | 2                | D                       |                | E            |        | F                 | G                   | E        |
| 1    |                                        |                  | 插入( <u>I</u> )                                 |                  | 售记录                     | 表              |              |        |                   |                     | Ē        |
| 2    | 编号                                     |                  | 册明守(D)                                         |                  | 销售量                     | 钔              | 售额           |        |                   |                     |          |
| 3    | 1                                      |                  |                                                |                  | 590                     | ¥              | 385.00       | )      |                   |                     |          |
| 4    | 2                                      |                  | 重加2日(正)                                        |                  | 305                     | ¥              | 762.50       | )      |                   |                     |          |
| 5    | 3                                      |                  | 移动或复制( <u>M</u>                                | )                | 490                     | ¥1,            | 715.0        | 0      |                   |                     | =        |
| 6    | 4                                      | ą.               | 査者代码(⊻)                                        |                  | 572                     | ¥ 2,           | 288.0        | 0      |                   |                     |          |
| 7    | 5                                      | a.               | (月前工作事(1))                                     |                  | 899                     | ¥1             | 798.0        | 0      |                   |                     |          |
| 8    | 6                                      | -                | 104304_11F32(P).                               |                  | 154                     | ¥1,            | .848.0       | 00     |                   |                     |          |
| 9    | 7                                      |                  | 工作表标签颜的                                        | ≞⊡≯              | 178                     | ¥              | 979.00       | )      |                   |                     |          |
| 10   | 8                                      |                  | Parsker (LLI)                                  |                  | 法叔                      | Ť              | 576.00       | )      |                   |                     | -11      |
| 11   | 9                                      | _                | Pewer(11)                                      |                  | 儿伴                      | <b>J</b> ¥1    | 293.0        | 00     |                   |                     | -11      |
| 12   | 10                                     |                  | 取消隠藏(∐)                                        |                  | 488                     | ¥              | 976.00       | )      |                   |                     | -11      |
| 13   | 11                                     |                  | 法完全部工作和                                        | <b>第</b> (S)     | 687                     | ¥1.            | 030.5        | iO     |                   |                     | -11      |
| 14   | 12                                     |                  | ASAE ERPLITER                                  | 202              | 412                     | ¥              | 618.00       |        |                   |                     |          |
| 14 4 | ▶ ▶ [5月]                               | 6月               | 200/                                           |                  |                         | <u></u> ∎∙ L   | _            |        |                   | •                   | <u>U</u> |

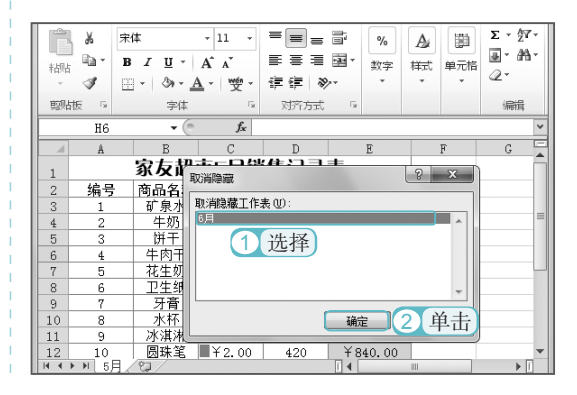

## 1.2.3 单元格的基本操作

单元格是 Excel 中最小的单位,也是最重要的组成元素。在制作和编辑表格的过程中, 经常需要对单元格进行各种操作,如单元格的选择、插入、合并、拆分、删除以及行高与列 宽的调整等。下面分别对其操作方法进行介绍。

●选择单元格:单击需要的单元格可选择该单元格;若需选择连续的多个单元格,可按住"Shift"键单击第一个和最后一个单元格;若需选择多个不连续的单元格,可按住"Ctrl"键进行选择。

|      | F7           | <b>-</b> (0   | $f_x = C7+D'$ | 7+E7    |          |         | ~ |
|------|--------------|---------------|---------------|---------|----------|---------|---|
| _    | A            | В             | С             | D       | E        | F       | E |
| 选    | <b>圣</b> 不连续 | <b>其的单元</b> 相 | 🖁 部门          | 工资      | 表        |         |   |
| 2    | 姓名           | 职务            | 基本工资          | 提成      | 奖/惩      | 实得工     |   |
| 3    | 胡倩           | 业务员           | 1200.00       | 400.00  | 100.00   | 1700.00 |   |
| 4    | 肖亮           | 业务员           | 1200.00       | 700.00  | -50.00   | 1850.00 | = |
| 5    | 李志霞          | 经理            | 2000.00       | 3000.00 | 500.00   | 5500.00 |   |
| 6    | 谢明           | 文员            | 1500.00       | 500.00  | 150.00   | 2150.00 |   |
| 7    | 徐江东          | 业务员           | 1200.00       | 500.00  | 50.00    | 1750.00 |   |
| 8    | 罗兴           | 财务            | 1500.00       | 1500.00 | 200.00   | 3200.00 |   |
| 9    | 罗维维          | 业务员           | 1200.00       | 1200.00 | 100.00   | 2500.00 | _ |
| 10   | 屈燕           | 业务员           | 1200.00       | 1500.00 | 200.00   | 2900.00 |   |
| 11   | 尹惠           | 文员            | 1500.00       | 500.00  | 100.00   | 2100.00 |   |
| 12   | 向东           | 财务            | 1500.00       | 1200.00 | 100.00   | 2800.00 |   |
| 13   | 秦万怀          | 业务员           | 1200.00       | 1500.00 | 0.00     | 2700.00 | Ŧ |
| 14 4 | ▶ ▶ Sheet    | 1 Sheet2 S    | heet3 🖉 🦯     |         |          | ▶ [     |   |
| 就结   | f 平均值:17     | 66.67 计数:6    | 求和: 5300.00   |         | 100% 🗩 🚽 | •       |   |

|        | A2         | • (        | <i>f</i> ∡ 姓名            |          |        | ~            |
|--------|------------|------------|--------------------------|----------|--------|--------------|
| A      | A          | В          | С                        | D        | E      | F            |
| 1      |            |            | 部门                       | 工资       | 表      |              |
| 2      | 姓名         | 职务         | 基本工资                     | 提成       | 奖/惩    | 实得工}         |
| 3      | 胡倩         | 业务员        | 插入                       | ? ×      | 100.00 | 1700.00      |
| 4      | 肖亮         | 业务员        | 插入                       |          | -50.00 | 1850.00      |
| 5      | 李志霞        | 经理         | ◎ 活动单元                   | 格右移(I)   | 500.00 | 5500.00      |
| 6      | 谢明         | 文员         | <ul> <li>活动单元</li> </ul> | 格下移(0)   | 150.00 | 2150.00      |
| 7      | 徐江东        | 业务员        | ○ 整行(R)                  |          | 50.00  | 1750.00      |
| 8      | 罗兴         | 财务         | ● 幣列(C)                  | 【1】诜中    | 200.00 | 3200.00      |
| 9      | 罗维维        | 业务员        | (=                       |          | 100.00 | 2500.00      |
| 10     | 屈燕         | 业务员        | 确定                       | 取消       | 200.00 | 2900.00      |
| 11     | 尹惠         | 文员         | × -                      |          | 100.00 | 2100.00      |
| 12     | 向东         | 财务         |                          | 1 200.00 | 100.00 | 2800.00      |
| 13     | 秦万怀        | 业务员        | 1200.00                  | 1500.00  | 0.00   | 2700.00      |
| 14 4 1 | ▶ ▶ Sheet: | Sheet2 / S | heet3 🖉                  | •        |        | ▶ []         |
| 就结     |            |            |                          |          | 100%   | - <b>-</b> + |

#### ● Excel 2010 。 公司管理典型实例 〇 <sup>●</sup>

- ●合并单元格:在工作表中选择需要合并的多个单元格,选择【开始】/【对齐方式】组,单击"合并后居中"按钮。右侧的回按钮,在弹出的下拉列表中选择合并单元格的方式,完成单元格的合并。
- ●拆分单元格:选择合并的单元格,选择【开始】/【对齐方式】组,单击"合并后居中"按钮重右侧的回按钮,在弹出的下拉列表中选择"取消合并单元格"选项。
- >删除单元格:选择需要删除的单元格, 单击鼠标右键,在弹出的快捷菜单中 选择"删除"命令,打开"删除"对 话框,选择删除的单元格类型,单击 碰 按钮即可。
- ○调整单元格行高和列宽:将鼠标指针移动到需要调整的行号或列标间的分隔线上,当鼠标光标变成 + 或 + 形状时,按住鼠标左键不放,拖动至合适位置释放鼠标即可。

## 1.2.4 输入与编辑数据

8

在 Excel 中可输入的数据类型很多,如文本、数字、特殊符号等,而且还可根据实际情况对输入的数据进行编辑修改。输入与编辑数据的常用方法有如下几种。

- ○输入一般数据:可以在单击选择单元格后直接输入数据,也可以选择需要输入数据的 单元格,在编辑框中输入相应的数据。
- 输入特殊符号:若需要在单元格中输入一些特殊符号,如∞、②和●等,可选择【插入】/
  【符号】组,单击"符号"按钮Ω,打开"符号"对话框,在列表框中选择需要的符号,
   单击 插入① 按钮。
- ⑥ 修改数据:修改数据和输入数据类似,可以单击需要修改数据的单元格,然后输入新的数据;也可以在编辑框中选择需要修改的数据进行修改。
- ●填充数据:选择输入数据的单元格,将鼠标移动到所选单元格的右下角,当鼠标指针 变成 + 形状时,按住鼠标左键不放拖动至其他单元格,可实现相同数据或有规律数据 的填充。
- ●复制和移动数据:选择需要复制和移动数据的单元格,单击鼠标右键,在弹出的快捷菜单中选择"复制"或"剪切"命令,再在目标单元格上单击鼠标右键,在弹出的快捷菜单中选择"粘贴"命令,即可实现数据的复制和移动操作。
- >删除数据:选择需要删除数据的单元格,按"Delete"键;或单击鼠标右键,在弹出的快捷菜单中选择"清除内容"命令。

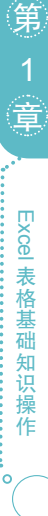

## 1.2.5 设置单元格格式

制作表格后,为了使表格中的数据便于阅读,还需要对单元格中内容的格式进行设置, 如设置字体格式、数字格式和对齐方式等。下面对其操作方法分别进行介绍。

1. 设置字体格式

单元格中输入的数据一般保持 Excel 2010 默认的字体格式,用户可根据需要对单元格中的字体格式进行设置。设置字体格式的方法主要有以下两种。

- ●通过【开始】/【字体】组设置:选择需要设置字体格式的单元格或单元格区域,选择【开始】/【字体】组,在"字体"功能面板中可对其字体、字号、颜色、加粗效果和倾斜效果等进行设置。
- ●通过"设置单元格格式"对话框设置:选择需要设置字体格式的单元格或单元格区域, 单击鼠标右键,在弹出的快捷菜单中选择"设置单元格格式"命令,打开"设置单元 格格式"对话框,选择"字体"选项卡,在其中进行相应的设置。

| 设置单元格格式                        | ? X                                                                                                    |
|--------------------------------|----------------------------------------------------------------------------------------------------|
| 数字 对齐 字体 边框 填充 保护              |                                                                                                    |
|                                | 字形 (D):     字号 (S):       常規     11       「「「「」」」     5       「「「」」」     5       「「「」」」     10       」     10       」     10       」     10       」     10       」     10       」     10       」     10       」     10       」     10       」     10       」     10       」     10       」     10       」     10       」     10       」     10       」     10       」     10       」     10       」     10       」     10       」     10       」     10       」     10       」     10       」     10       」     10       」     10       」     10       」     10       」     10       」     10       」     10       」     10       」     10       」     10       」     10       」     10       」     10 |
| 这是 TrueType 字体。屏幕和打印机上都将使用该字体。 | 确定 取消                                                                                                    |

#### 2. 设置数字格式

Excel 2010 中提供的数字类型有多种,如数值、货币、日期和百分比等,用户可根据需要设置合适的数字格式。方法有两种:选择需要设置数字格式的单元格或单元格区域,选择【开始】/【数字】组,在"常规"下拉列表中选择相应的选项;或单击鼠标右键,在弹出的快捷 菜单中选择"设置单元格格式"命令,打开"设置单元格格式"对话框,选择"数字"选项卡, 在"分类"列表框中选择相应的选项,如选择"货币"选项,在右侧进行相应的设置,最后 单击 确定 按钮。

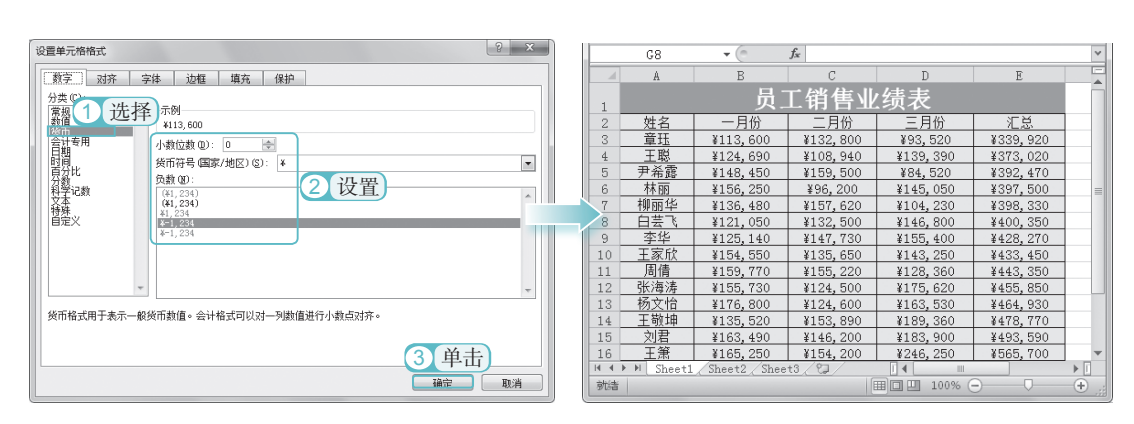

### 3. 设置对齐方式

Excel 2010

在 Excel 中,不同的数据有不同的默认对齐方式,为了使表格更加整齐、美观,可对单 元格中数据的对齐方式进行设置。选择需要设置对齐方式的数据,在【开始】/【对齐方式】 组中单击相应的对齐按钮即可。

## 关于 关键提示——设置更多的对齐方式

0

公司管理典型实例 ○

在【开始】/【对齐方式】组中提供的数据对齐方式只有几种,若不能满足需要,还可通过 "对齐"选项卡设置更多的对齐方式。选择需要设置对齐方式的单元格或单元格区域,打开"设 置单元格格式"对话框,选择"对齐"选项卡,在"文本对齐方式"选项组中提供了水平对齐 和垂直对齐两种类别,在"水平对齐"和"垂直对齐"下拉列表框中提供了多种对齐方式,用 户可根据需要进行选择。

## 1.3 美化表格

制作完表格后,为了使表格更加美观,通常还需要对表格进行美化操作。美化表格可以 通过设置表格的边框和底纹、单元格条件格式、单元格样式、表格样式和工作表背景等来实现。

## 1.3.1 设置边框和底纹

10

在 Excel 中,默认情况下不会将表格的边框打印出来,为了区分各单元格之间的内容,可为表格设置相应的边框。另外,为了增加表格的美观性,还可为表格添加合适的底纹,使 表格更具吸引力,其具体操作如下:

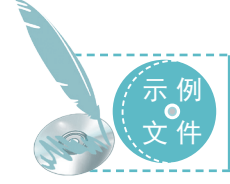

光盘 \ 素材 \ 第 1 章 \ 员工档案表 .xlsx 光盘 \ 效果 \ 第 1 章 \ 员工档案表 .xlsx 光盘 \ 实例演示 \ 第 1 章 \ 设置边框和底纹

### STEP 01 设置边框

1 打开"员工档案表.xlsx"工作簿,选择A1:G16单元格区域,单击鼠标右键,在弹出的快捷菜单中选择"设置单元格格式" 命令,打开"设置单元格格式"对话框,选择"边框"选项卡,在"样式"列表框 中选择"\_\_\_\_\_"样式。

2 在"颜色"下拉列表框中选择"浅绿", 在"预置"选项组中单击"外边框"按钮

日和"内部"按钮目。

③ 再单击 碇 按钮。

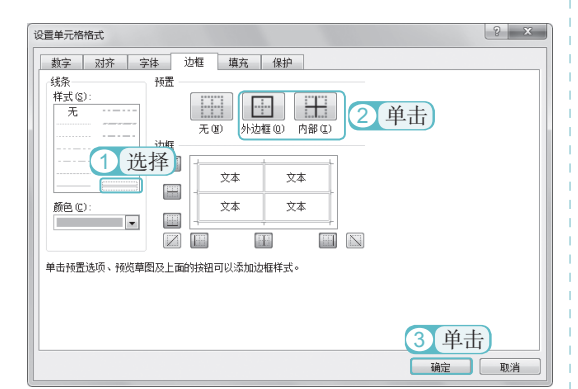

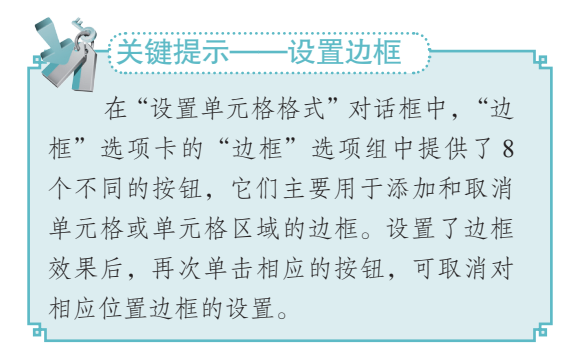

### STEP 02 为标题添加底纹

① 选择A1单元格,选择【开始】/【字体】
 组,单击"填充颜色"按钮 → 右侧的下拉按钮[-]。

(2) 在弹出的下拉列表中选择"标准色" 栏中的"浅绿"选项。

|                     | 19-0-                                                      |              | 员工档案部                                                              | 奏 - Microsoft Exce                     | el         | - • ×     |  |  |
|---------------------|------------------------------------------------------------|--------------|--------------------------------------------------------------------|----------------------------------------|------------|-----------|--|--|
| 文化                  | # 开始                                                       | 插入页面         | 布局 公式                                                              | 数据 审阅                                  | 视图 加载项     | a 🕜 🗖 🗟 🛛 |  |  |
| <b>亡</b><br>細い<br>・ | ※         ・         22 · · · · · · · · · · · · · · · · · · |              |                                                                    |                                        |            |           |  |  |
| 翦見                  | 版。                                                         | 主题颜色         | 3                                                                  | ± 6                                    |            | 编辑        |  |  |
|                     | Å1                                                         |              |                                                                    | 表                                      |            | ~         |  |  |
|                     | A                                                          | - 18         |                                                                    |                                        | E          | F         |  |  |
| 1                   |                                                            | - 88         |                                                                    | —————————————————————————————————————— | .档案表       |           |  |  |
| 2                   | 工号                                                         | 标准色          |                                                                    | 位                                      | 所属科室       | 家庭住       |  |  |
| 3                   | 40301                                                      |              | (1)<br>(1)<br>(1)<br>(1)<br>(1)<br>(1)<br>(1)<br>(1)<br>(1)<br>(1) | 选择里                                    | 总经理办       | 乔嘉洞       |  |  |
| 4                   | 40302                                                      | 9 H          | 他颜色(M)                                                             | 经理                                     | 总经理办       | 砖里巷1      |  |  |
| 5                   | 41203                                                      | 王东           | 男                                                                  | 息经理助理                                  | 总经理办       | 一环路三      |  |  |
| 6                   | 71011                                                      | 谢静           | 女                                                                  | 前台                                     | 行政办        | 十里坡5      |  |  |
| 7                   | 71010                                                      | 王好           | 女                                                                  | 行政人员                                   | 行政办        | 张家沟7      |  |  |
| 8                   | 60501                                                      | 张玉           | 女                                                                  | 行政人员                                   | 行政办        | 下河乡6线     |  |  |
| 9                   | 60503                                                      | 梦娜           | 男                                                                  | 行政主管                                   | 行政办        | 五里河1      |  |  |
| 10                  | 71002                                                      | 李小琴          | 男                                                                  | 销售人员                                   | 销售科        | 乔嘉洞4      |  |  |
| 11                  | 71003                                                      | 罗玉           | 男                                                                  | 销售主管                                   | 销售科        | 砖里巷2      |  |  |
| 12                  | 60514                                                      | 杨洋           | 男                                                                  | IV                                     | 厂房         | 张家沟       |  |  |
| 13                  | 60517                                                      | 伍锐           | 男                                                                  | IV                                     | 厂房         | 下河乡3≹▼    |  |  |
| H 4<br>就结           | M Sheet                                                    | 1 / Sheet2 / | Sheet3 1                                                           |                                        | III 100% 🗩 |           |  |  |

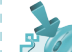

#### 技巧秒杀——自定义颜色

选择需要填充背景的单元格或单元格 区域,选择【开始】/【字体】组,单击"填 充颜色"按钮 金右侧的下拉按钮已,在弹出 的下拉列表中选择"其他颜色"选项,打 开"颜色"对话框,并默认选择"自定义" 选项卡,在颜色区中拖动鼠标选择需要的 颜色,也可在下面的数值框中输入颜色值 进行设置。

## STEP 03 为其他单元格区域添加底纹

| 设置单元格格式                         | ? ×                                       |
|---------------------------------|-------------------------------------------|
| <u>数字 対齐 字体 边框</u> 項充<br>背景也(): | 保护<br>四求商色 (A):<br>自約 ▼<br>密葉程式 (2):<br>▼ |
|                                 | <b>2</b> 単击<br><sub>確定</sub> 取消           |

|       | 员工档案表  |    |          |        |                  |             |  |  |  |
|-------|--------|----|----------|--------|------------------|-------------|--|--|--|
| 工号    | 姓名     | 性别 | 职位       | 所属科室   | 家庭住址             | 联系电话        |  |  |  |
| 40301 | 李凤     | 女  | 总经理      | 总经理办   | 乔嘉洞6号            | 13782***564 |  |  |  |
| 40302 | 蒋强     | 男  | 副总经理     | 总经理办   | 砖里巷13号           | 13753***565 |  |  |  |
| 41203 | 王东     | 男  | 总经理助理    | 总经理办   | 一环路三段7号          | 15822***566 |  |  |  |
| 71011 | 谢静     | 女  | 前台       | 行政办    | 十里坡56号           | 13324***567 |  |  |  |
| 71010 | 王好     | 女  | 行政人员     | 行政办    | 张家沟78号           | 13145***568 |  |  |  |
| 60501 | 张玉     | 女  | 行政人员     | 行政办    | 下河乡6组8号          | 13955***569 |  |  |  |
| 60503 | 梦娜     | 男  | 行政主管     | 行政办    | 五里河12号           | 13422***570 |  |  |  |
| 71002 | 李小琴    | 男  | 销售人员     | 销售科    | 乔嘉洞41号           | 13425***571 |  |  |  |
| 71003 | 罗玉     | 男  | 销售主管     | 销售科    | 砖里巷23号           | 15955***572 |  |  |  |
| 60514 | 杨洋     | 男  | IY       | 厂房     | 张家沟9号            | 13525***575 |  |  |  |
| 60517 | 伍锐     | 男  | 工人       | 厂房     | 下河乡3组9号          | 15921***576 |  |  |  |
| 71006 | 刘琴     | 女  | IY       | 厂房     | 三环路三段71号         | 13585***580 |  |  |  |
| 71007 | 李기기가   | 女  | 工人       | 厂房     | 十里坡89号           | 13617***581 |  |  |  |
| 51003 | 蔡琴     | 女  | 出纳       | 财务科    | 下河乡1组2号          | 13254***583 |  |  |  |
| 01000 | 11.040 | ~  | LLI-PT J | X17011 | 1.1.0 2 1900 0.0 | 10201.      |  |  |  |

返回工作表中,可查看到设置边框和底纹

STEP 04 查看效果

后的效果。

## 1.3.2 设置单元格条件格式

条件格式是指当单元格中的数据满足设置的条件时,单元格将应用条件对应的格式,以 突出显示单元格或单元格区域,直观地显示数据,其具体操作如下:

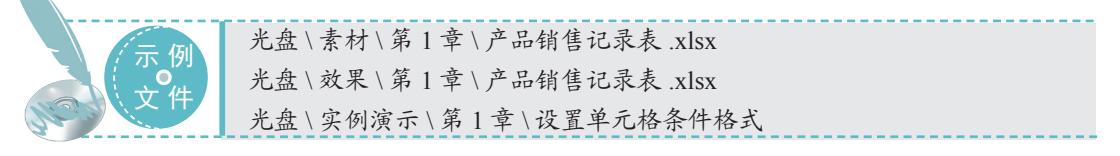

### STEP 01 设置数据条格式

 打开"产品销售记录表.xlsx"工作簿, 选择C3:C12单元格区域。选择【开始】/【样 式】组、单击"条件格式"按钮器。

② 在弹出的下拉列表中选择"数据条" 选项。

③ 在其子列表中选择"渐变填充"栏中 的"浅蓝色数据条"选项。

| 文何                                                              | \$ 开始    | 治 插入    | 页面布局 公          | st i   | 数据      | 审阅                                        | 视图            | 加載項      | ī Δ (             | 2 -   | J 23           |
|-----------------------------------------------------------------|----------|---------|-----------------|--------|---------|-------------------------------------------|---------------|----------|-------------------|-------|----------------|
| 液体     ・12 ・       検防     □       移動     ブロ・       A ▲     12 ・ |          |         |                 |        |         | : :::<br>: :::::::::::::::::::::::::::::: | %<br>数字<br>*  | A<br>株式  | 開<br>単元格<br>・     | Σ<br> | · 27 ·<br>28 · |
| 1997.                                                           | 版回       |         | 字体 5            | 7      | 抗方式     | 5 G                                       |               | 10 M     |                   | á     | 嗣員             |
|                                                                 | C3       |         | ▼ (° <i>f</i> x | 2069   | 9       |                                           |               |          |                   | 4     | 常规             |
|                                                                 | j.       | A       | В               |        | C       |                                           |               | 条件       | 「記」で              | 明     | 好              |
| 2                                                               | 8        | 期       | 产品名称            |        | 单价      | (元)                                       | 销量            | -        | 表格                | 格式 -  |                |
| 3                                                               |          |         | 洗衣机             |        | 突出      | 显示单元相                                     | <b>洛规则</b> (1 | 1        | 单击                | )     |                |
| 4                                                               |          |         | 冰箱              |        |         |                                           |               |          |                   |       |                |
| 5                                                               |          |         | 空调              |        | 项目;     |                                           | (T)           | +        |                   |       |                |
| 6                                                               |          |         | 电饭煲             |        |         |                                           |               | _        | the Carlos Labore | _     |                |
| 7                                                               | 001.2    | /6 /1 0 | 微波炉             |        | 数据      | 緊( <u>D</u> )                             |               | •        | 渐变填;              | t I   |                |
| 8                                                               | 2015,    | /0/12   | 液晶电视机           | 1      |         | 0                                         | 选择            |          |                   | -     | -              |
| 9                                                               |          |         | 电风扇             |        | 色阶(     |                                           | 也汗            | <b>)</b> | THE (             | H     |                |
| 10                                                              |          |         | 饮水机             | 1      | 图标      | ±m                                        |               |          |                   |       |                |
| 11                                                              |          |         | 清洁机             |        | Lana (3 | t:( <b>⊻</b> )                            |               |          | 实心地               | 3 j   | 先择)            |
| 12                                                              |          |         | 榨汁机             | ⊞ ₹    | ff建规[   | U(N)                                      |               |          |                   |       | ġ              |
| 14 4                                                            | N N Sh   | net1 (9 | aat2 /Sheat3    | 1150 ; | 青除规     | U( <u>C</u> )                             |               | •        |                   |       |                |
| 平                                                               | 匀值: ¥1,4 | 91.90 ì | +数:10 求和:¥1     | 1      | 管理规     | U(R)                                      |               |          |                   |       |                |
|                                                                 |          |         |                 |        |         |                                           |               | _        |                   |       |                |

#### STEP 02 突出显示单元格

 选择 D3:D12 单元格区域,在"条件格 式"下拉列表中选择【突出显示单元格规则】
 【大于】选项,打开"大于"对话框,在 文本框中输入"8"。

② 在"设置为"下拉列表框中选择"绿 填充色深绿色文本"选项。

③ 单击 确定 按钮。

#### fx 6 D3 产品名称 单价(元) 销量(台) 销售额 2 洗衣机 ¥2, 069, 00 ¥12,414.00 6 3 ¥1,650.00 ¥13,200.00 冰箱 8 4 5 空调 ¥2,199.00 ¥28 587 00 6 ? × 7 为大于以下值的单元格设置格式: 2 选择 8 通 设置为 绿填充色深绿色文本 8 9 1 输入 确定 取消 10 \_ . . . . . . . . 3 单击 🖻 榨汁机. ¥488.00 ¥1,952,00 12 H ◀ ▶ Ħ Sheet1 Sheet2 Sheet3 ② 输入 平均值:9.1 计数:10 末 [] ∢ [ ▶ I 求和:91 田口田 10

### STEP 03 设置图标集

选择 E3:E12 单元格区域,在"条件格式"下拉列表中选择"图标集"选项。
 在其子列表中选择"方向"栏中的"四向箭头(彩色)"选项。

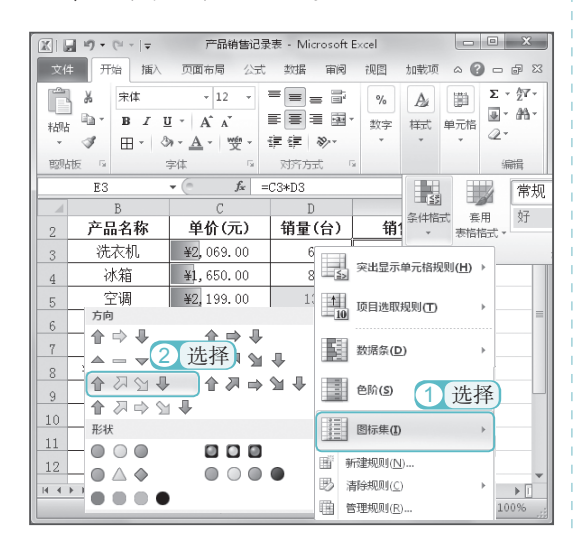

### STEP 04 查看效果

设置完成后,在工作表中可查看到设置条 件格式后的效果。

| XI.                                     | <b>19 • (</b> 21 •  ∓ | 产品销售证                                   | B录表 - Microsoft E | ×cel   | - • ×                 |  |  |
|-----------------------------------------|-----------------------|-----------------------------------------|-------------------|--------|-----------------------|--|--|
| 文件 开始 插入 页面布局 公式 数据 审阅 视图 加载项 4 ? - 6 8 |                       |                                         |                   |        |                       |  |  |
| Ê                                       | よ 宋体                  | - 12 -                                  | = = = =           | % A    | <u>Σ·</u> 27·         |  |  |
| 相貼                                      | Br B Z                | <u>u</u> · A a                          | ■■■■              | 数字 样式  | 単元格 ● ・ 曲・            |  |  |
| *                                       | ∢ ⊞•                  | ③ • <u>A</u> • <u>₩</u> <sup>én</sup> • | 律律 📎              | • •    | - 4-                  |  |  |
| 聰贴                                      | 板區                    | 宇体 5                                    | 对齐方式 5            |        | 编辑                    |  |  |
|                                         | L27                   | ▼ (=f_x                                 |                   |        | •                     |  |  |
|                                         | A                     | В                                       | С                 | D      | Е                     |  |  |
| 2                                       | 日期                    | 产品名称                                    | 单价(元)             | 销量(台)  | 销售额                   |  |  |
| 3                                       |                       | 洗衣机                                     | ¥2,069.00         | 6      | ≦¥12,414.00           |  |  |
| 4                                       |                       | 冰箱                                      | ¥1,650.00         | 8      | ≦¥13,200.00           |  |  |
| 5                                       |                       | 空调                                      | ¥2,199.00         | 13     | <b>1</b> ¥28, 587.00  |  |  |
| 6                                       |                       | 电饭煲                                     | ¥199.00           | 10     | <b>₽</b> ¥1,990.00    |  |  |
| 7                                       | 0012 (6 (10           | 微波炉                                     | ¥269.00           | 7      | <b>₽</b> ¥1,883.00    |  |  |
| 8                                       | 2013/6/12             | 液晶电视机                                   | ¥6,999.00         | 5      | <b>1</b> ¥34, 995. 00 |  |  |
| 9                                       |                       | 电风扇                                     | ¥169.00           | 18     | ₩¥3,042.00            |  |  |
| 10                                      |                       | 饮水机                                     | ¥279.00           | 9      | <b>₽</b> ¥2,511.00    |  |  |
| 11                                      |                       | 清洁机                                     | ¥598.00           | 11     | ₩¥6,578.00            |  |  |
| 12                                      |                       | 榨汁机                                     | ¥488.00           | 4      | <b>₽</b> ¥1,952.00    |  |  |
| 14 4                                    | ▶ ₩ Sheet1 /          | Sheet2 Sheet3                           | °a/ []4           |        | ▶ []                  |  |  |
| 就结                                      |                       |                                         |                   | 100% 🗩 |                       |  |  |

## 为什么这么做?

设置单元格条件格式是为了突出表格中 的某个单元格或某部分单元格区域,使表格 中的数据显示更加明显。通过为重要区域添 加底纹,也能突出重要的数据,但为什么要 通过设置单元格条件格式来完成呢?这是因 为底纹虽然也可以起到突出单元格的效果, 但其主要作用是美化表格;另外,设置底纹 需要用户手动选择确定填充的范围,而设置 条件格式后,系统可根据设置的条件自动确 定要突出显示的单元格或单元格区域范围, 相对于手动填充底纹来说,更智能,而且更 方便。

## 1.3.3 设置单元格样式

公司管理典型实例 ○

0

Excel 2010

单元格样式是指一组特定单元格格式的组合,与填充底纹效果类似。使用单元格样式可以快速地对单元格或单元格区域进行格式化,提高工作效率。选择需要应用单元格样式的单元格或单元格区域,选择【开始】/【样式】组,单击"单元格格式"按钮III,在弹出的下拉列表中选择需要应用的样式即可。

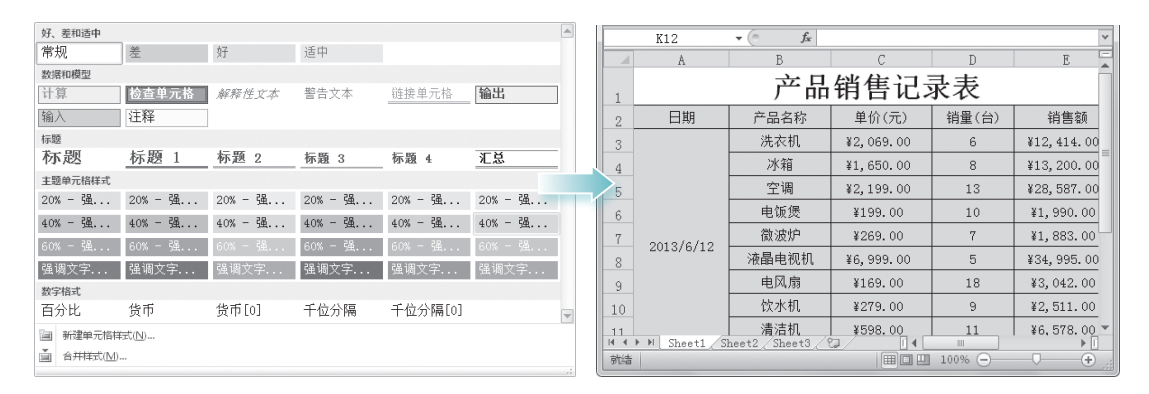

## 1.3.4 设置表格格式

Excel 2010 中提供了多种表格样式,直接调用提供的样式,不仅可起到美化表格的目的,还可使制作的表格格式统一。在工作表中选择需要套用表格格式的单元格或单元格区域,选择【开始】/【样式】组,单击"套用表格格式"按钮题,在弹出的下拉列表中列出了多种表格样式,选择需要的样式,在打开的对话框中确认套用表格格式的区域,确认无误后,单击 确定 按钮即可。

| 浅色                                    | アーマー 产品销售记录表 - Microsoft Excel 表格工具 □ □ X                                                                                                    |
|---------------------------------------|----------------------------------------------------------------------------------------------------|
|                                       | 文件 开始插入页面布局公式数据审问视图加载项设计 🛆 🕜 🗆 📾 🛛                                                                                                    |
|                                       | 表名称: 図通过数据透現表に急 頭 🗿 📾 🎟                                                                                                    |
|                                       | 素5         計酬時里算项         東部時里算项         東部時里         東部時里         東部時式         東部時式           中、瑞登末能大小         山谷均小区域         中、一、一、、、、、、、、、、、、、、、、、、、、、、、、、、、、、、、、、 |
|                                       |                                                                                                    |
|                                       | A B C D E                                                                                                    |
| 中等深浅                                  | 产品销售记录表                                                                                                    |
|                                       | 2 日期 ▼ 产品名称 ▼ 单价(元) ▼ 销量(台)▼ 销售額                                                                                                    |
|                                       |                                                                                                    |
|                                       | 4 冰箱 ¥1,650.00 8 ¥13,200.00                                                                                                    |
|                                       | <u>5</u> 空调 ¥2,199.00 13 ¥28,587.00                                                                                                    |
|                                       | 6 电饭煲 ¥199.00 10 ¥1,990.00                                                                                                    |
|                                       | 7 微波炉 ¥269.00 7 ¥1,883.00                                                                                                    |
|                                       | 8 液晶电视机 ¥6,999.00 5 ¥34,995.00                                                                                                    |
|                                       | 9 电风扇 ¥169.00 18 ¥3,042.00                                                                                                    |
|                                       | 10 饮水机 ¥279.00 9 ¥2,511.00                                                                                                    |
| ····································· | 11 清洁机 ¥598.00 11 ¥6,578.00 ×                                                                                                    |
| 词 新建数据运现表样式(P)                        |                                                                                                    |
|                                       |                                                                                                    |

## 1.3.5 设置工作表背景

在 Excel 中,还可通过插入图片来为整个工作表设置背景,增加表格的表现力。但工作 表背景一般不会被打印出来,只起到美化的作用,其具体操作如下:

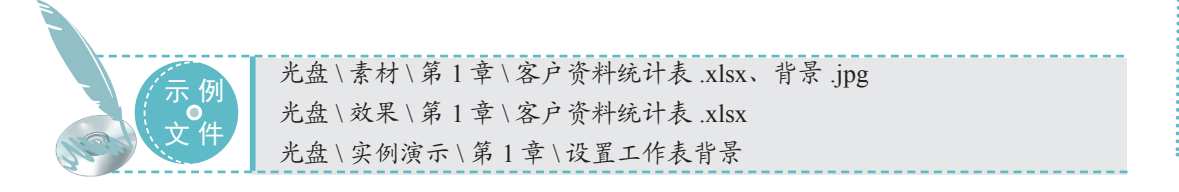

STEP 01 插入图片

 打开"客户资料统计表.xlsx"工作簿, 选择【页面布局】/【页面设置】组,单击"背 景"按钮□□,打开"工作表背景"对话框, 选择图片保存的位置,在列表框中选择"背 景"图片。

2 单击 腻的 按钮。

| ☑ 工作表背景                                                                                                    |     |    | х |
|----------------------------------------------------------------------------------------------------|-----|----|---|
| ○○○○○○○○○○○○○○○○○○○○○○○○○○○○○○○○○○○○                                                                                                    | 印章  |    | ρ |
| 组织 ▼ 新建文件夹                                                                                                    | -   |    | 0 |
| <ul> <li>図 Microsoft Excel</li> <li>1 (法择)</li> <li>1 (法择)</li> <li>1 (法择)</li> <li>1 (法择)</li> <li>1 (法择)</li> <li>1 (法择)</li> <li>1 (法择)</li> <li>1 (法 择)</li> <li>1 (法 保)</li> <li>1 (法 保)</li> <li>1 (法 保)</li> <li>1 ((1 (4 (1 (4 (1</li></ul> |     |    |   |
| 文件名(N):背景 ▼ 21                                                                                                    | 単击  |    | - |
| 工具(L) ▼ [插入(                                                                                                    | (S) | 取消 |   |

## STEP 02 查看效果

返回工作表中,可查看到将图片设置为工 作背景后的效果。

| XII        | <b>u</b> 1 <b>7</b> - 0 |                      | 客户资料统计表           | - Microsoft Exce           | I            | - • X         |
|------------|-------------------------|----------------------|-------------------|----------------------------|--------------|---------------|
| 文          | 伸开的                     | 自插入                  | 页面布局 公式           | 数据 审阅                      | 视图 加載        | 项 🛆 🕜 🗆 🗊 🖾   |
| τ.         | - III                   |                      | 张方向 • 🖷 分隔符 •     | 🗔 宽度: 自动                   | * I          | 5 <b></b>     |
| <br>→ 8    | 의<br>8 文 - 7            | <u>₩</u><br>5:555 Ď% | 张大小 🔹 删除背景        | <ol> <li>高度: 自动</li> </ol> | * T作         | 表法项 排列        |
| -T-4       |                         | - 貸打                 | 印区城 • 圃 打印标题      | []] 缩放比例: 100              | % 1          | * *           |
|            | 主題                      | 页                    | 面设置 G             | 调整为合适大小                    | Gi           |               |
|            | N33                     |                      | f <sub>x</sub>    |                            |              | ~             |
|            | A                       | В                    | C                 | D                          | E            | F             |
| 2          | 客户编                     | 弓 城市                 | 公司名称              | 主要联系人                      | 职务           | 联系方式          |
| 3          | G001                    | 北京                   | 万国百货              | 万江                         | 采购主管         | 136***1542    |
| 4          | G002                    | 北京                   | 首都商场              | 陈凤                         | 采购主管         | 132****99999  |
| 5          | G003                    | 北京                   | 佳好超级市场            | 杨凡                         | 采购主管         | 139****1944   |
| 6          | G004                    | 上海                   | 来客鸿运超级市场          | 胡兰                         | 采购主管         | 159****7204   |
| 7          | G005                    | 上海                   | 凤来商场              | 陈喜                         | 采购主管         | 133****1000   |
| 8          | G006                    | 青岛                   | 茵茵百货              | 万国定                        | 采购主管         | 135****2754   |
| 9          | G007                    | 深圳                   | 上运商场              | 蔡媛媛                        | 采购主管         | 132***1584    |
| 10         | G008                    | 广州                   | 风姿百货              | 陈滋滋                        | 采购主管         | 159***1555    |
| 11         | G009                    | 重庆                   | 佳佳超级市场            | 周家渝                        | 采购主管         | 023-62***23   |
| 12         | G010                    | 重庆                   | 健翎百货              | 徐峰                         | 采购主管         | 130****4455   |
| 13         | G011                    | 重庆                   | 万佳超级市场            | 蒋江                         | 采购主管         | 133***1889    |
| 14         | G012                    | 成都                   | 鸿运连锁超级市场          | 陈欢                         | 采购主管         | 136****1010   |
| 15         | G013                    | 成都                   | 洪福百货              | 张展                         | 采购主管         | 028-89***51   |
| 16         | G014                    | 贵州                   | 千千时代商场            | 蔡颜育                        | 采购主管         | 134***55555   |
| 17         | G015                    | 天津                   | 美好时代超级市场          | 蒋程                         | 采购主管         | 137****1818   |
| 18         | G016                    | 南京                   | 蓬莱百货              | 陈幻                         | 采购主管         | 136***8438    |
| 19         | G017                    | 厦门                   | 浅淡超级市场            | 周雅                         | 采购主管         | 136****0909 - |
| 14 4<br>前法 | ► ► She                 | et1 Sheet            | t2 / Sheet3 / 🖓 / |                            | III 100% (=) |               |

1.4

表格制作完成后,有时还需要将其打印出来,但默认打印的页面并不能满足用户的所有 需要,这时可根据需要对打印的页面和打印参数进行设置,使打印出来的表格更符合需要。

## 1.4.1 页面设置

0

公司管理典型实例 〇

• Excel 2010

页面设置主要包括对页面布局方式、页边距和页眉 / 页脚等进行设置。下面分别对其设 置方法进行介绍。

●设置页面布局:选择【页面布局】/【页面设置】组,单击右下角的 □按钮,打开"页面设置"对话框,默认选择"页面"选项卡,在其中可根据需要对打印纸张的方向、缩放比例、纸张大小和打印质量等进行设置,设置完成后,单击 打印 按钮,可预览效果。

| 页面设置                                                                                                    | ? ×       |        |    |          |       |      |              |      |
|----------------------------------------------------------------------------------------------------|-----------|--------|----|----------|-------|------|--------------|------|
| 页面 页边距 页眉/页脚 工作表<br>方向                                                                                                    |           |        |    |          | ŝ     | 客户资  | 资料统计         | 表    |
|                                                                                                    |           | 客户编号   | 城市 | 公司名称     | 人承援要主 | 职务   | 联系方式         | 合作时间 |
|                                                                                                    |           | G 0 01 | 北京 | 万国百货     | 万江    | 采购主管 | 136****1542  | 6年   |
| 统计                                                                                                    |           | G002   | 北京 | 首都商场     | 隊風    | 采购主管 | 132****9999  | 5年   |
|                                                                                                    |           | 6003   | 北京 | 佳好超级市场   | 杨凡    | 采购主管 | 139****1944  | 8年   |
|                                                                                                    |           | G004   | 上海 | 来客博运超级用场 | 朝兰    | 采购主管 | 159****7204  | 10年  |
| 🛛 🔘 调整力 (2): 1 🔄 贞寛 1 🚖 贞高                                                                                                    |           | 6005   | 上海 | 风来商场     | 除き    | 采购主管 | 133****1000  | 4年   |
|                                                                                                    |           | 60.06  | 寄岛 | 茵茵百货     | 万国定   | 采购主管 | 135****2754  | 5年   |
| 新华大小 (7) · A4                                                                                                    |           | G007   | 深圳 | 上运商场     | 祭媛媛   | 采购主管 | 132****1584  | 8年   |
| skite and the second second se |           | e008   | 广州 | 风姿百货     | 陈遗遗   | 采购主管 | 159****1555  | 9年   |
| 打印质里 Q): 600 点/英寸                                                                                                    |           | 600a   | 重庆 | 佳佳超级市场   | 周家諭   | 采购主管 | 023-62****23 | 9年   |
| 招始万 <u>四</u> (m), 白舟                                                                                                    |           | 6010   | 重庆 | 健애百货     | 徐峰    | 采购主管 | 130****4455  | 9年   |
| 超如贝姆 (4). 日4)                                                                                                    |           | 6011   | 重庆 | 万佳超级市场   | 蒋江    | 采购主管 | 133****1889  | 12年  |
|                                                                                                    |           | G012   | 成都 | 鸿运连锁超级市场 | 陈欢    | 采购主管 | 136****1010  | 10年  |
|                                                                                                    |           | 6013   | 成都 | 洪福百党     | 张晟    | 采购主管 | 028-89****51 | 12年  |
|                                                                                                    |           | G014   | 贵州 | 千千时代商场   | 祭灏育   | 采购主管 | 134****5555  | 8年   |
|                                                                                                    | 2#175 (0) | 6015   | 天津 | 美好时代超级市场 | 蒋程    | 采购主管 | 137****1818  | 7年   |
| 打印化儿 打印预觉低户                                                                                                    | 透坝 (1)    | G016   | 南京 | 蓬莱百货     | 陈幻    | 采购主管 | 136****8438  | 9年   |
|                                                                                                    |           | G017   | 厦门 | 浅淡超级市场   | 周羅    | 采购主管 | 136****0909  | 3年   |
| 确定                                                                                                    | 取消        | 6018   | 度门 | 炒稿子百货    | 刘影    | 采购主管 | 136****1807  | 8年   |
|                                                                                                    |           |        |    |          |       |      |              |      |

●设置页边距:在"页面设置"对话框中选择"页边距"选项卡,在其中可根据需要对 "上"、"下"、"左"、"右"、"页眉"和"页脚"数值框中的值进行设置,并 且可以对表格居中方式进行设置,设置完成后单击Ⅲ10000000按钮,可预览效果。

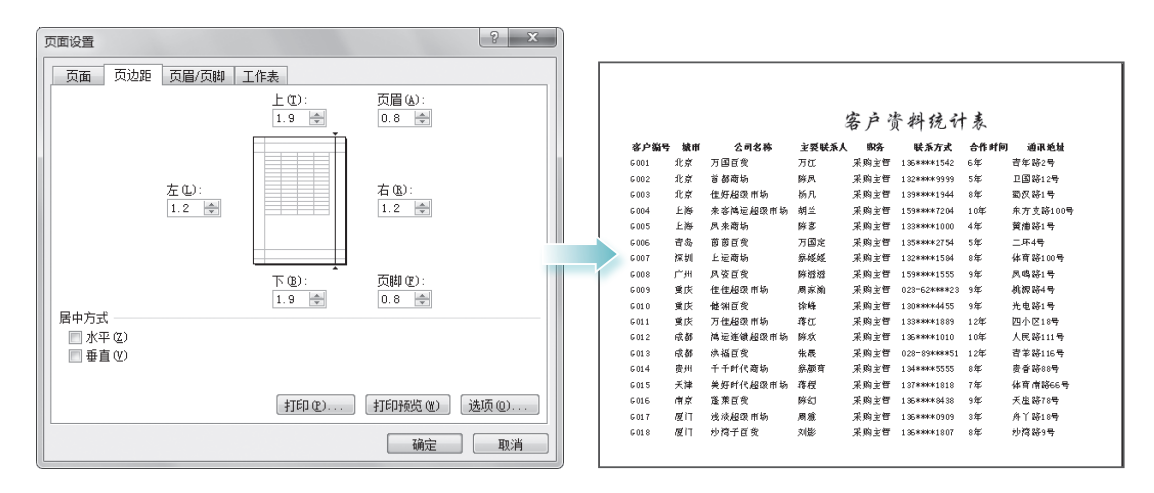

●设置页眉 / 页脚: 在"页面设置"对话框中选择"页眉 / 页脚"选项卡,在其中可根据需要对页眉和页脚进行设置。

| 页面设置                                                                                                    | ? X      |         |       |                  |                    | 寒)                                      | * 使料统计表       |            |                                         |        |                 |
|----------------------------------------------------------------------------------------------------|----------|---------|-------|------------------|--------------------|-----------------------------------------|---------------|------------|-----------------------------------------|--------|-----------------|
| 页面 页边距 页眉/页脚 工作表                                                                                                    |          | 本自線見    | 65 ir | 公司在後             | रे <i>जांस</i> ६ । | 各户门                                     | 下斜镜计<br>#6##  | † 汞<br>    | 通知的机                                    | 6019   | 由新生化力           |
|                                                                                                    |          | 600     | JL OF | 29109T           | T HOR MOL          | 17 min -1- 6%                           | 170 00007710  | C II water | duity air n Cl.                         | 100004 | 0.00 (2000000)  |
| 客户资料统计表                                                                                                    |          | 6007    | 北京    | // 回日東<br>前第編編   | 100.<br>166 M      | 「「「「「「」」」の「「」」の「「」」の「「」」の「「」」の「」」の「」」の「 | 1320000000000 | 5          | 日午時2.5<br>2日第12日                        | 100010 | 010-6200067     |
|                                                                                                    |          | 6002    | 110   | 体体和操作场           | 16.8               | 采购主管                                    | 13986841944   | 8          | 357818<br>37818                         | 100023 | 010-60####99    |
|                                                                                                    | I        | 6004    | 上海    | <b>水水池运动运</b> 机场 | 加兰                 | 原動主管                                    | 15984847204   | 10         | (1) (1) (1) (1) (1) (1) (1) (1) (1) (1) | 200000 | 021-87.848441/1 |
| 页眉 (&):                                                                                                    |          | 6005    | 上海    | 周季商係             | (G)二<br>(G)二       | 展動主管                                    | 15584841000   | d          |                                         | 200000 | 021-85###66     |
| 客户资料统计表                                                                                                    | -        | 6005    | 青岛    | 前前百倍             | 万国定                | 采動主管                                    | 135****2754   | 5          | 二年4日                                    | 570000 | 0898-85****     |
| Les sources                                                                                                    |          | 6007    | 深圳    | 上述留场             | 然經經                | 采购主管                                    | 132++++1584   | 8          | 体自停100号                                 | 518000 | 0755-83++++7    |
|                                                                                                    |          | 6008    | 广州    | 风极百姓             | 麻葱葱                | 采购主管                                    | 159****1555   | 9          | 页电路1号                                   | 510000 | 020-84****11    |
|                                                                                                    |          | 6009    | 重庆    | 往往想到前场           | 周家論                | 采购主管                                    | 023-62+++23   | 9          | 林阪務4号                                   | 400000 | 025-62+++25     |
| 古脚(な)・                                                                                                    |          | >0      | 東庆    | 使知道後             | 徐峰                 | 采购主管                                    | 130++++4455   | 9          | 光电路1号                                   | 400000 | 023-75++++92    |
|                                                                                                    |          | 6011    | 重庆    | 万铁烟级市场           | 英江                 | 采购主管                                    | 153****1889   | 12         | 四小区18号                                  | 400000 | 023-89+++55     |
| Sheetl, 机密, 第1页                                                                                                    | -        | 6012    | 成部    | 钩运走领超级市场         | 麻炊                 | 采购主管                                    | 136****1010   | 10         | 人民務111号                                 | 610000 | 028-89****77    |
|                                                                                                    |          | 6013    | 成部    | 洪福百货             | 保展                 | 采购主管                                    | 028-89++++51  | 12         | 青羊幣116号                                 | 610000 | 028-89++++98    |
|                                                                                                    |          | 6014    | 贵州    | 千千时代商场           | 焦顏自                | 采购主管                                    | 134****5555   | 8          | 黄香·將88号                                 | 550000 | 0851-75+++*7    |
| an in the second second s |          | 6015    | 天津    | 美好时代姐级市场         | 莓程                 | 采购主管                                    | 137*****1818  | 7          | 体自宙將66号                                 | 300000 | 022-85++++78    |
| Sheet1 机器                                                                                                    | 第1页      | G016    | 南京    | 儀英百貨             | 麻幻                 | 采购主管                                    | 136****8438   | 9          | 天樹務78号                                  | 210000 | 025-78++++99    |
| 奇偶页不同(D)                                                                                                    |          | 6017    | 厦门    | 状液翅皱直筋           | 周飛                 | 采购主管                                    | 136****0909   | 3          | 升丫樽18号                                  | 361000 | 0592-77++++7    |
|                                                                                                    |          | 6018    | 厦门    | 沙滨千百货            | 刘影                 | 采购主管                                    | 136++++1807   | 8          | 沙滨路9号                                   | 361000 | 0592-88++++8    |
|                                                                                                    |          |         |       |                  |                    |                                         |               |            |                                         |        |                 |
| ☑ 抛又档目动缩放(L)                                                                                                    |          |         |       |                  |                    |                                         |               |            |                                         |        |                 |
|                                                                                                    |          |         |       |                  |                    |                                         |               |            |                                         |        |                 |
|                                                                                                    | 3年I西 (0) |         |       |                  |                    |                                         |               |            |                                         |        |                 |
| 100000                                                                                                    | 2000 07  |         |       |                  |                    |                                         |               |            |                                         |        |                 |
|                                                                                                    |          |         |       |                  |                    |                                         |               |            |                                         |        |                 |
| 确定                                                                                                    | 取消       |         |       |                  |                    |                                         |               |            |                                         |        |                 |
| ····                                                                                                    |          | Shee t1 |       |                  |                    |                                         | 机密            |            |                                         |        | 第1页             |

对页面布局进行设置,也可直接在【页面布局】/【页面设置】组中单击相应的按钮,然后 根据需要在下拉列表中选择相应的选项或进行相应的设置。

-通过按钮设置页面布局

## 1.4.2 设置打印表格区域

关键提示

当工作簿中的数据较多,且只需要使用到其中的部分数据信息时,可通过设置打印表区 域来有选择性地打印部分数据区域。打开"页面设置"对话框,选择"工作表"选项卡,在"打 印区域"文本框中输入需要打印的单元格区域,然后单击[TTRPK560]按钮,预览打印效果。

| 页面设置                            | ? X            | Ŋ |             |    |               |       |      |              |      |          |        |
|---------------------------------|----------------|---|-------------|----|---------------|-------|------|--------------|------|----------|--------|
| 页面 页边距 页眉/页脚 工作表                |                |   |             |    |               |       |      |              |      |          |        |
| 打印区域(A): A1:I12<br>打印标题         | EK:            |   |             |    |               | 客户    | 資料   | 统计表          |      |          |        |
| 顶端标颢行 (B):                      | 55             |   | <b>容户编号</b> | 極前 | 公司名称          | 主袈裟系人 | 明许   | 联系方式         | 合作时间 | 通讯地址     | 自動高    |
| 古法庁 照利(の)・                      | (Exc)          |   | 6001        | 北京 | 万国百货          | лü    | 采购主管 | 136****1542  | 6    | 青年略2号    | 100084 |
| 上端你题为C).                        | [ <u>19</u> 3] |   | 6002        | 北京 | 首都商场          | 麻风    | 采购主管 | 132****99999 | 5    | 卫国際12号   | 100010 |
| 打印                              |                |   | 6002        | 北京 | 徒好姐級市场        | 杨凡    | 采购主管 | 139****1944  | 8    | 简次略1号    | 100023 |
| ■ 网格线 (G) 批注 (M): (无)           | -              |   | 6004        | 上海 | 未容词运超级市场      | 胡兰    | 采购主管 | 159****7204  | 10   | 东方支路100号 | 200000 |
| ■ 単色打印(B) #2.前二約17000(c): 目子値   |                |   | 6005        | 上海 | 凤来商场          | 麻素    | 采购主管 | 133++++1000  | 4    | 黄浦略1号    | 200000 |
| 目 草稿品质 (2) 「日氏半元伯打印入(2)」 並小直    |                |   | 6006        | 青岛 | 前前百货          | 万国定   | 采购主管 | 135****2754  | 5    | 二年4号     | 570000 |
| □ 行号列标 (L)                      |                |   | 7007        | 深圳 | 上运商场          | 蔡媛媛   | 采购主管 | 132****1584  | 8    | 体自時100号  | 518000 |
| +TEDN版应                         |                |   | 6008        | Гя | 风袋目货          | 肝疱疮   | 采购主管 | 159****1555  | 9    | 风鸣称1号    | 510000 |
|                                 |                |   | 6009        | 更庆 | 使使超敏而场        | 周家蘭   | 采购主管 | 023-62++++23 | 9    | 桃源略4号    | 400000 |
| ● 先列后口 Ψ<br>● 先行后列 Ψ<br>■ ■ ■ ■ |                |   | 6010        | 順庆 | <b>健</b> 和 目後 | 徐峰    | 采购主管 | 130++++4455  | 9    | 光电路1号    | 400000 |
| 打印度 打印极近 (                      | 选项 (0) )       |   |             |    |               |       |      |              |      |          |        |
| [[                              | -9X/H          | J |             |    |               |       |      |              |      |          |        |

Excel 表格基础知识操作

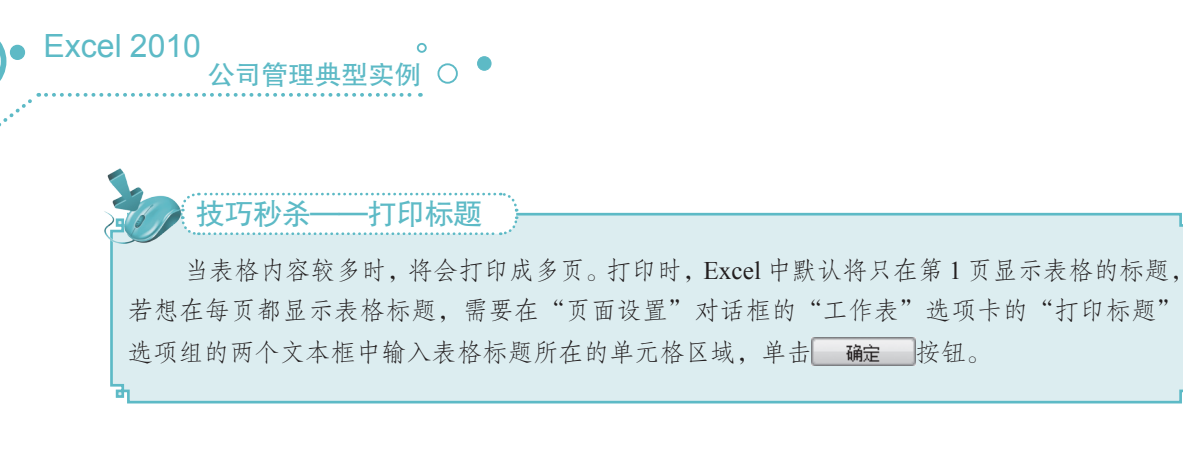

## 1.4.3 打印当前工作表

设置完毕表格页面和打印区域后,即可对表格进行打印输出。单击 \*\*\* 按钮,在弹出的 下拉列表中选择"打印"选项,在打开页面的左侧对打印份数、打印机以及打印参数等进行设置, 在右侧对打印效果进行预览,预览后单击左侧的"打印"按钮, 可开始打印。

| X . * * * * *                                                                   | 客户资料统计系                                                                                                    | Ę - Mi | crosoft Excel | • × |
|---------------------------------------------------------------------------------|----------------------------------------------------------------------------------------------------|--------|---------------|-----|
| 文件 开始 插入                                                                        | 页面布局 公式 数据 审阅                                                                                                    | 视医     | ] 加载项 🛛 🖉     |     |
| <ul> <li>■ 保存</li> <li>風 另存为</li> <li>ピ 打开</li> <li>☆ 关闭</li> <li>信息</li> </ul> | 打印     打印       打印     份数: 1 ;       打印机     设置打印机                                                                        | )      | 一设置打印份数       | _   |
| 最近所用文件<br>新建<br>打印                                                              | Win-97rs226bn0a 上的 h<br>就論:9 个文档正在等待打印<br>打印机属性<br>设置                                                                     |        |               |     |
| 保存并发送帮助                                                                         | 打印活动工作表<br>(双打印活动工作表)     ◆       页数:     ◆                                                                               |        |               |     |
| 2 週日<br>设置打印参数 ─                                                                | 単面打印<br>円打印一例的页面<br>一<br>一<br>一<br>一<br>一<br>一<br>一<br>例<br>記<br>一<br>一<br>例<br>1,2,3<br>1,2,3<br>1,2,3<br>1,2,3<br>1,2,3 |        | 打印预览          |     |
|                                                                                 | 横向                                                                                                    | V      | ◀ 1 共1页 ▶     |     |

# 1.5

## 1. 查找和替换相同数据

在编辑单元格中的数据时,有时需要在大量的数据中进行查找和替换操作,此时若手动 逐行逐列地进行查找和替换,将会非常麻烦。这时可使用 Excel 提供的查找功能快速地进行查

(百) Excel 表格基础知识操作

找和替换。

下面将在"冰箱月销售统计表"工作簿中通过查找和替换功能将销售单价"1399"替换为"1499",其具体操作如下:

示例 光盘\素材\第1章\冰箱月销售统计表.xlsx 光盘\效果\第1章\冰箱月销售统计表.xlsx

### STEP 01 输入查找内容

打开"冰箱月销售统计表.xlsx"工作簿,
 选择【开始】/【编辑】组,单击"查找和
 替换"按钮

② 在弹出的下拉列表中选择"查找"选项, 打开"查找和替换"对话框,选择"查找" 选项卡,在"查找内容"下拉列表框中输入"1399"。

| 1<br>1<br>1<br>1<br>1<br>1<br>1<br>1<br>1<br>1<br>1<br>1<br>1<br>1<br>1<br>1<br>1<br>1<br>1 |      | 来体<br><b>B</b> <i>I</i> <u>U</u> *<br>田 * <u>ふ</u> *<br>字体 | - 12 -<br>A A A<br>A - 1 2 -<br>G | 〒 <b>三</b> 三 副<br>王 三 三 国・<br>建 律   ≫・<br>対方式 「 | 常规<br>■ ~ % ,<br>*.00 .00<br>数字 |           | Σ·፵·<br>』·熱·<br>単击<br>編編 |
|---------------------------------------------------------------------------------------------|------|------------------------------------------------------------|-----------------------------------|-------------------------------------------------|---------------------------------|-----------|--------------------------|
|                                                                                             | G8   |                                                            | f <sub>x</sub>                    |                                                 |                                 |           | ~                        |
|                                                                                             | 1    | A                                                          | ×1.7                              |                                                 | C                               | D         | E                        |
| 1                                                                                           |      |                                                            | 冰                                 | 箱月 销售                                           | 「统计                             | 表         |                          |
| 2                                                                                           | 销    | 售日期                                                        | 销                                 | 售产品                                             | 规格                              | 销售单价      | 数量(                      |
| 3                                                                                           | 201  | 查找和替换                                                      |                                   |                                                 |                                 | ? X       | 3                        |
| 4                                                                                           | 201  |                                                            |                                   |                                                 |                                 |           | 4                        |
| 5                                                                                           | 201  | _ 查找 @) _ 替                                                | 换(2)                              |                                                 |                                 |           | 5                        |
| 6                                                                                           | 20:  | 查找内容 @):                                                   | 1399                              | 2】输入】                                           |                                 |           | 4                        |
| 7                                                                                           | 20:  |                                                            |                                   |                                                 |                                 |           | 1                        |
| 8                                                                                           | 201  |                                                            |                                   |                                                 |                                 | (洗硕(T) >> | 2                        |
| 9                                                                                           | 20:  |                                                            |                                   |                                                 |                                 |           | 2                        |
| 10                                                                                          | 20:  |                                                            |                                   | 查找全部(I)                                         | <b>查找下一个(</b>                   | 2) 关闭     | 1                        |
| 11                                                                                          | 201  |                                                            |                                   |                                                 |                                 |           | 7                        |
| 12                                                                                          | 2013 | 年7月12日                                                     | 康佳银                               | 1. 包双门冰箱                                        | 108升                            | ¥1,080    | 5                        |
| 13                                                                                          | 2013 | 年7月13日                                                     | 海尓                                | 、双门冰箱                                           | 133升                            | ¥1,399    | 3                        |
| 14                                                                                          | 2013 | 年7月14日                                                     | 西门子                               | -真空箱冰箱                                          | 260升                            | ¥ 8, 319  | 1                        |

## STEP 02 查找所有符合条件的数据

单击 查找全部 (1) 按钮,开始查找工作表中符 合条件的所有单元格,并显示在对话框下 方的列表框中。

|        | 19       | 「「」」」、「「」」、「「」」、「「」」、「「」」、「「」」、「」、「」、「」、 | 唐统计表 · Micros | oft Excel          |                                      | • **          |
|--------|----------|------------------------------------------|---------------|--------------------|--------------------------------------|---------------|
| 文化     | #        | 开始 插入 页面布局                               | 公式数据電         | 前间 视图              | 加載項 🌼 🌘                              | 2 2           |
| 1<br>料 | X<br>  - | 宋体 · 12 ·<br>B I U · A Ă                 |               | 自定义 ~              | 上         日           本式         単元格 | Σ·27~<br>画·品· |
| 10011  | Se i     |                                          | THE SP WY     | .00 ÷.0            |                                      | (C)           |
| 95%    | -10x D   |                                          | 1200          | 97.1               |                                      |               |
|        | D        | 4                                        | R R           | C                  | D                                    | H E           |
|        |          | n<br>Vulz A                              | * I HLA       | : 47.1             | <b>=</b>                             |               |
| 1      |          | 查找和替换                                    |               |                    | 8 2                                  | 3             |
| 2      | -        | 查找(0)) 禁持(P)                             |               |                    |                                      | 量 (           |
| 3      | 20       | 本接由家 (0)。 1000                           |               |                    |                                      | 3             |
| 4      | 20       | 重视问号(图): [1988                           |               |                    |                                      | 4             |
| 5      | 20       |                                          |               |                    |                                      | 5             |
| 6      | 20       |                                          | 单击            |                    | 选项(I) >>                             | 4             |
| 7      | 20       |                                          | 変動全部の         | 一 本 出 下 一 个 の      | n ¥a                                 |               |
| 8      | 20       |                                          | 重い主命で         |                    |                                      |               |
| 9      | 20       | 工作簿                                      | 工作表 名称        | 单元格                | 值 公                                  | 式 2           |
| 10     | 20       | 冰箱月销售统计表.xlsx                            | Sheet1        | \$D\$4             | ¥1,399                               | 7             |
| 12     | 201      | 冰箱月销售统计表.xlsx                            | Sheet1        | \$D\$13            | ¥1,399                               | - (<br>5      |
| 12     | 201      | 小相月销言统订表.XLSX<br>  冰箱日销售编计表 vlov         | Sheet1        | \$D\$18<br>\$D\$24 | ±1,399<br>¥1 399                     | 3             |
| 14     | 201      | CI-10/10/00/00/48.4154                   | DIICC11       | 4D421              | 11,000                               | 1             |
| 15     | 201      | 4 个单元格抽找到                                |               |                    |                                      | 4 -           |
| 14 4   | P PI     | - 1 / - Ca/                              |               |                    |                                      |               |
| 航结     |          |                                          |               | II I 100           | 0% ⊖−−−Ū                             | ÷.,           |

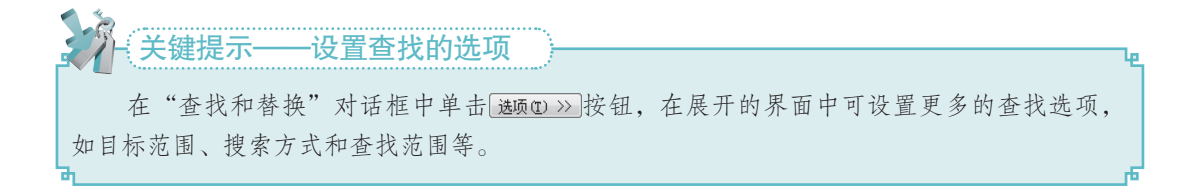

STEP 03 替换数据

Excel 2010

20

 选择"替换"选项卡,在"替换为" 下拉列表框中输入"1499"。

公司管理典型实例 ○

0

② 单击全罐横的按钮,在打开的对话框中将显示替换的处数,单击 碰 按钮确认 替换。

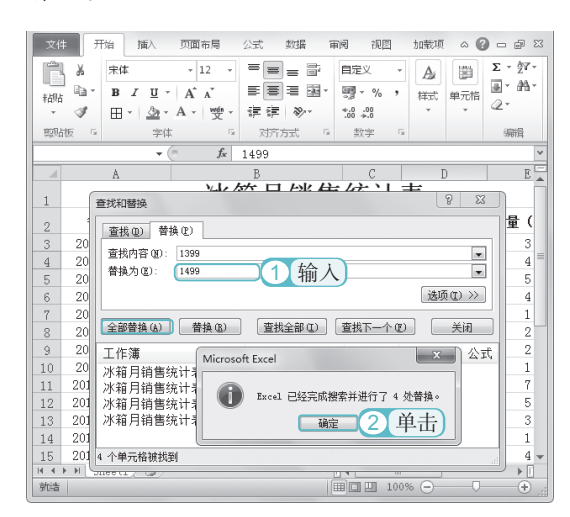

### STEP 04)查看替换效果

返回"查找和替换"对话框,单击 关闭 按钮,关闭对话框,返回工作表,可查看 替换后的效果。

| XI       | un) = (≊ -  ∓                         | 冰箱月销售流                       | 訪書 - Micros | oft Excel |             | • X                 |
|----------|---------------------------------------|------------------------------|-------------|-----------|-------------|---------------------|
| 文件       | # 开始 插入                               | 页面布局 公式                      | 数据 1        | 前间 視回     | 加戴项 🗠 🕼     |                     |
| 「<br>*約8 | メ<br>中本<br>日 · B Z U ·<br>③ · 田 · ③ · | · 12 ·<br>A` ∧`<br>A · ₩ · 症 |             | 自定义 ·     |             | Σ、27、<br>■、語、<br>②、 |
| 頭贴       |                                       |                              | 切売方式 54     | 数字 5      |             | 编辑                  |
|          | D4 -                                  | fx 149                       | 9           |           |             | ~                   |
|          | A                                     | В                            |             | C         | D           | E                   |
| 1        |                                       | 冰箱                           | 月销售         | 「统计       | 表           |                     |
| 2        | 销售日期                                  | 销售产                          | を品          | 规格        | 销售单价        | 数量 (                |
| 3        | 2013年7月1日                             | 康佳银色双                        | 灯冰箱         | 108升      | ¥1,080      | 3                   |
| 4        | 2013年7月3日                             | 海尔双门                         | 门冰箱         | 133升      | ¥1,499      | 4 =                 |
| 5        | 2013年7月4日                             | TCL单门                        | ]冰箱         | 90升       | ¥ 865       | 5                   |
| 6        | 2013年7月5日                             | 康佳银色双                        | 贝门冰箱        | 108升      | ¥1,080      | 4                   |
| 7        | 2013年7月6日                             | 西门子傲域系列                      | 间对开门冰箱      | i 528升    | ¥ 25, 990   | 1                   |
| 8        | 2013年7月7日                             | 美菱三门印                        | 电控冰箱        | 217升      | ¥ 2, 799    | 2                   |
| 9        | 2013年7月8日                             | TCLXQ(                       | 〕冰箱         | 177升      | ¥1,499      | 2                   |
| 10       | 2013年7月9日                             | 海尔双门                         | 门冰箱         | 206升      | ¥ 2,549     | 1                   |
| 11       | 2013年7月10日                            | 康佳单门                         | 门冰箱         | 50升       | ¥ 598       | 7                   |
| 12       | 2013年7月12日                            | 康佳银色风                        | 刘门冰箱        | 108升      | ¥1,080      | 5                   |
| 13       | 2013年7月13日                            | 海尔双门                         | 门冰箱         | 133升      | ¥1,499      | 3                   |
| 14       | 2013年7月14日                            | 西门子真雪                        | 2箱冰箱        | 260升      | ¥8,319      | 1                   |
| 15       | 2013年7月15日                            | 美菱两门                         | 门冰箱         | 201升      | ¥1,599      | 4 💌                 |
| 14 4     | 🕨 🗏 Sheetl 🖉                          |                              |             | I 4 III   |             | •                   |
| 航结       |                                       |                              |             | III I 100 | % — – – – – |                     |

## 2. 设置底纹渐变填充

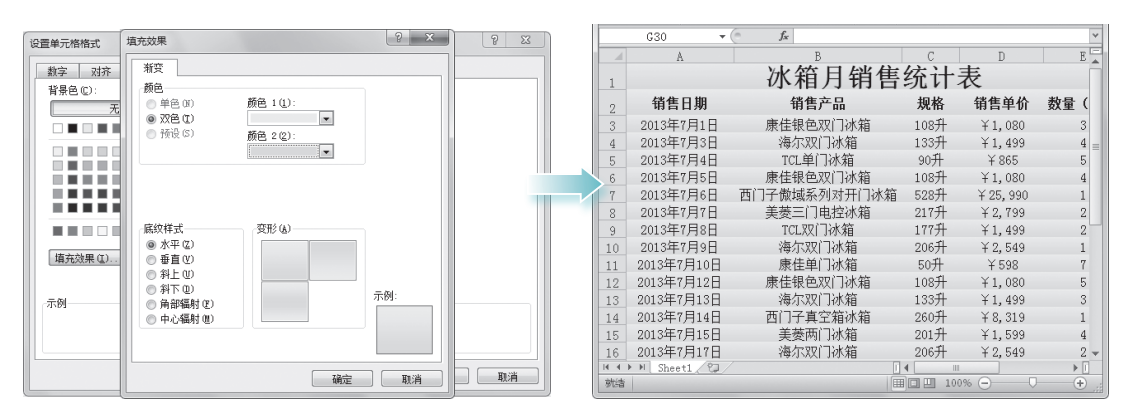